# コンタクトレンズ販売営業所管理者講習会 申込みマニュアル

・セキュリティ向上のため、パスワードと認証 コードを入力する2段階認証を導入しています。

よくある質問1~3 ページジャンプ <u>よくある質問4~5 ページジャンプ</u> よくある質問6~8 ページジャンプ

## 当財団HPの登録講習会申込書作成フォーム【基本情報】より 受講希望者の基本情報を記入し、「確認」ボタンを押します。

| 込書作成のための基本情報を登録<br>減フォームへのリンクが記載され<br>漁登録された基本情報は変更がで<br>た「申請者氏名」及び「生年月日<br>なります。 | してください。下記フォームに入力し<br>たメッセージが送付されます。<br>きませんのでご注意ください。<br>」は合格した際の旅了証証報事項の1                 | し、確認実面に<br>ため誤りのない                                  | こお選みください。 フォーム:<br>いように入力してください。)                                                 | 送信後、ご登録のE-Mailアドレスに、中込書<br>譲りがあった場合は申込書語の再提出が必要                    |  |
|-----------------------------------------------------------------------------------|--------------------------------------------------------------------------------------------|-----------------------------------------------------|-----------------------------------------------------------------------------------|--------------------------------------------------------------------|--|
| ※印=入力必須                                                                           |                                                                                            |                                                     |                                                                                   |                                                                    |  |
| 受満権別の時期またを決め                                                                      | 医療機器修理責任技術者基                                                                               | 逆・専門講習                                              | <b>会</b>                                                                          |                                                                    |  |
| X#84.0*                                                                           | 漢字 姓                                                                                       | 1                                                   |                                                                                   |                                                                    |  |
| フリガナ※                                                                             | 全角力力 姓                                                                                     | /                                                   | 全角力广名                                                                             |                                                                    |  |
| 本人E-Mail印                                                                         | お中込み者個人E-Mallを入力してください!!                                                                   |                                                     |                                                                                   |                                                                    |  |
|                                                                                   | 確認のため再度E-Mailを入力してください                                                                     |                                                     |                                                                                   |                                                                    |  |
|                                                                                   | こちらに入力されたアドレ<br>必ず受講者本人間有のアド<br>*同じアドレスから複数人<br>また。jaame.or.jpからのメ<br>会社の担当者(書類作成担当<br>さい。 | スがIDとなり、<br>レス(杜用メ<br>の申込みいた<br>(ールを受信で<br>(書など)宛に) | 、合格後の修了証が発行され<br>ールアドレス等)をご入力く<br>だくと合格されても修了証を<br>さるように受信設定をご確し<br>メール送付が必要な場合は、 | はます!<br>にださい!<br>2発行する事ができません。<br>8ください。<br>下記の『中込担当者E-mail』にご入力くだ |  |
| 申込担当者E-Mail (任意)                                                                  |                                                                                            |                                                     |                                                                                   |                                                                    |  |
|                                                                                   | 確認のため再度E-Ma                                                                                | 膨入力して                                               | ください                                                                              |                                                                    |  |
| <b>生年月日</b> 中                                                                     | 申込を一話管理されている<br>(アーボン・Page)                                                                | 担当者にもメ                                              | ッセージ送付を希望の場合、<br>                                                                 | 入力してください。                                                          |  |
|                                                                                   | +nt1(1989)                                                                                 | - × 4                                               |                                                                                   |                                                                    |  |
|                                                                                   |                                                                                            |                                                     |                                                                                   |                                                                    |  |

### なお、ここで入力いただいたメールアドレスを元に合格した際の修了証 を発行します。必ず受講者本人固有アドレスを登録してください。 申込担当者が管理をする場合は[申込担当者E-mail]に登録し てください!

### 登録情報をご確認の上、「送信」ボタンを押します。誤りがある場合戻っ て修正してください。送信ボタンを押すとメールが送信されますので、ご確 認ください。メールが届いていない場合、事務局までご連絡ください。

| ミョウジェ / ・ナマエ |
|--------------|
|              |
| メールアドレス      |
|              |
| ××××年 ×月 ×日  |
| 送信 (ステップ2/2) |
|              |
|              |

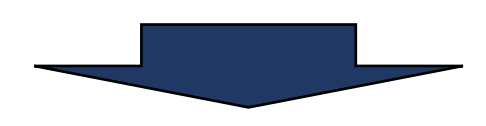

情報は正しく送信されました。

登録されたE-Mailアドレス宛に、申込書作成フォームへのリンクが記載されたメールを送信いたしましたので、受信したメール内容をご確認のうえ、申込書を作成してください。

※現時点で講習会申込は完了しておりません。

※しばらくたっても返信メールが届かない場合は、お手数ですが事務局までお電話でご連絡ください。 ※ご連絡の際は、「お問い合わせ番号」をお知らせください。

お問い合わせ番号 問い合わせ番号 送信先E-Mail: メールアト<sup>\*</sup>レス

### 下記内容のメールを確認し、下記URLにアクセスします。

基本情報 お問い合わせ番号: 9999999 氏名: 本郷 太郎 氏名 フリガナ: ホンゴウ タロウ E-Mail: 0000000 牛年月日: 1991/01/01 修了証記載事項のため上記内容に誤りのある場合は必ず事務局へ 修正依頼の連絡をしてください。 ・登録された情報に不備等が確認された場合、ご登録のメールアド レスにご連絡する可能性があります。 審査期間中は登録アドレスをご確認ください。 続けて、作成フォームURLへお進みください。 ログイン・申込方法はマニュアルをご参考ください。 ※受講希望講習会によってマニュアルの種類が異なります。 本郷 太郎 様 個人ページ【ログイン】 https://www.jaame.or.jp/workshop/form/login.php?category=cl ID(お問い合わせ番号): 〇〇〇〇〇〇〇 パスワード:■■■■

### メールに記載のID・パスワードを入力し、「ログイン・2 段階認証へ」ボタ ンを押してください。

| ID(お問い合わせ番号) | ID (お問い合わせ番号)        |
|--------------|----------------------|
| パスワード        | パスワード                |
|              | ログイン・2段階認証へ(ステップ1/2) |
|              | パスワードを忘れた方           |
|              |                      |

※パスワードを忘れた場合、本人メールアドレスと生年月日を入力し、 「送信」ボタンを押すと、パスワードが再送されます。

| E-Mail |                  |
|--------|------------------|
| 生年月日   | お選びください        月 |
|        | 送信               |

IDパスワードに問題がなければ、認証コードがアドレスに送信されます。

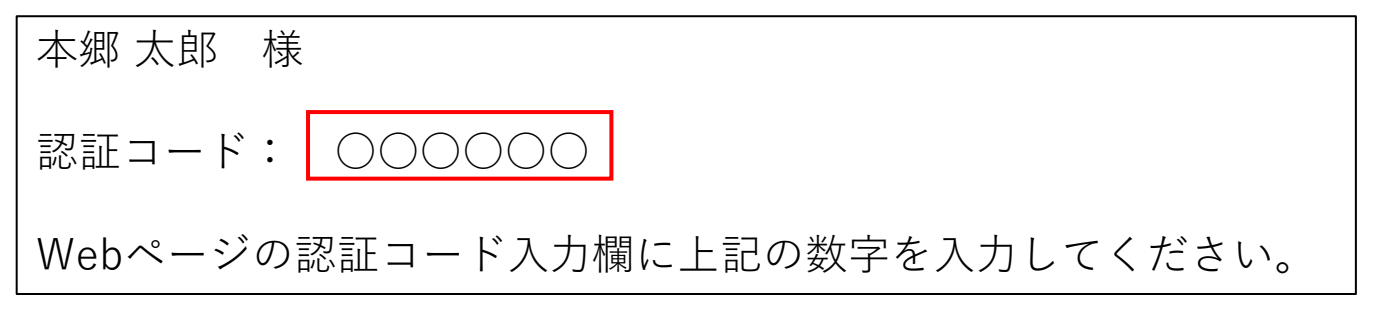

### メールに記載の認証コードを入力し「送信」ボタンを押してください。

| 認証コード |             |
|-------|-------------|
|       | 送信(ステップ2/2) |
|       |             |
|       | 戻る          |

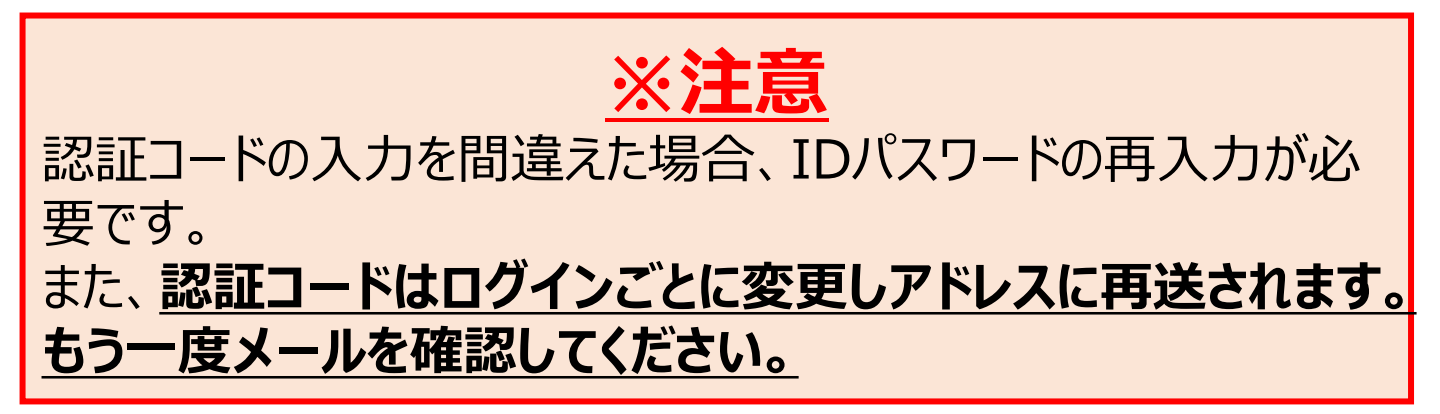

### 「新規作成」を押します。

文京 太郎 様

1) 受講申込フォーム

新規作成

# 顔写真の送付方法を選択してください。

### 「Webからアップロード」するを選択した場合、「顔写真アップロード」ボタ ンを押してください。

| 申請者氏名       | 本郷 太郎                    |
|-------------|--------------------------|
| フリガナ※       | ホンゴウ タロウ                 |
| 本人E-Mail※   | メールアト゛レス                 |
| 生年月日※       | 平成3年 1月 1日生              |
| 顏写真送付方法選択 ※ | ● Webからアップロード ○ 書類に直接貼付け |
|             | 顔写真アップロード                |

### 「ファイルを選択」ボタンを押し、写真を選択してください。 選択後、「送信」ボタンを押すとアップロード開始します。

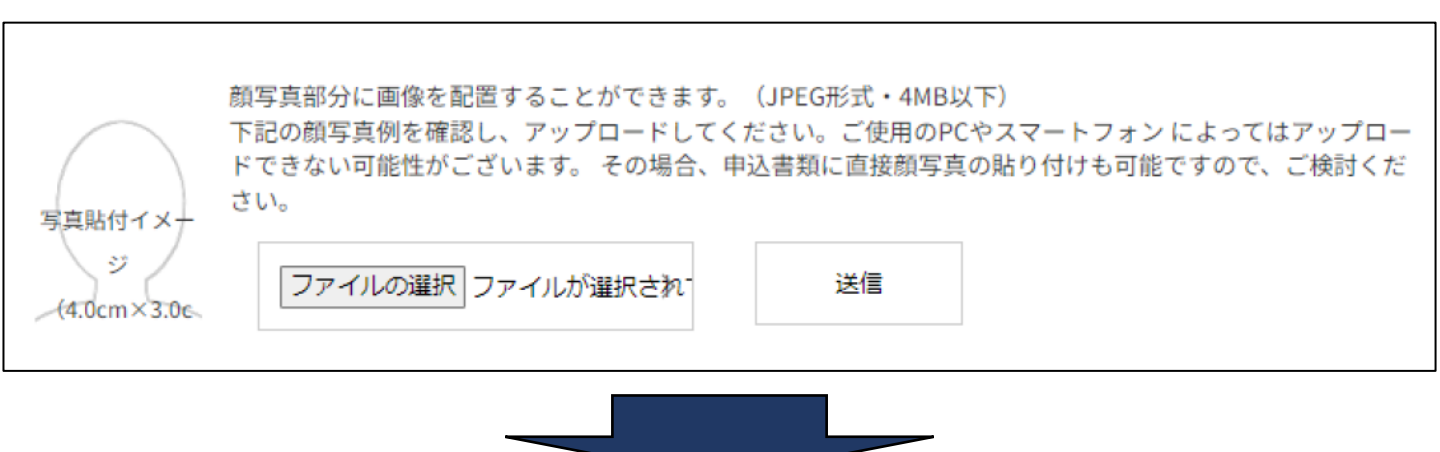

### <u>・アップロード成功画面</u>

成功した場合、顔写真が表示されます。問題がなければアップロードペー ジのタブを閉じ、受講申込フォームの入力を続けてください。

※アップロードできない場合はブラウザやデバイスを変更して再度アップ ロードを試みてください。それでもできない場合は書類に直接貼付けも可 能です。

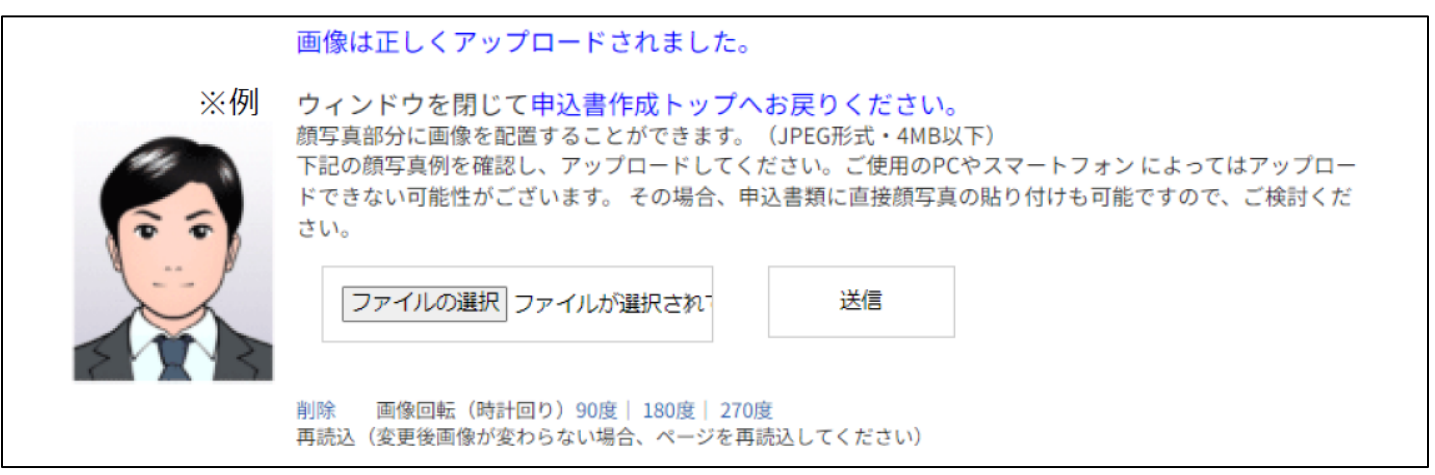

必要な項目を入力し、「確認」ボタンを押します。

| 勤務先 🗌 勤務先なし                                   |                                                                        |
|-----------------------------------------------|------------------------------------------------------------------------|
| 勤務先 名称 ※                                      | 法人名:     (全角 英数は       半角)        支店・部署名:     (全角       英数は半角)     (全角 |
| 勤務先 フリガナ ※                                    | 法人名:<br>(全角カタカナ<br>(株)等は省略)                                            |
| 勤務先 郵便番号 ※<br>郵便番号を入力すると番地以外の住所が<br>自動入力されます。 | 〒 例:123-4567 (半角数字、一ハイフン有り 例:113-0033)                                 |
| 勤務先 都道府県 ※                                    | お選びください 🗸                                                              |
| 勤務先 市区町村 ※                                    |                                                                        |
| 勤務先 番地等 ※                                     | 例:1-28-34<br>(全角 英数は半角 番地が無い住所の場合「以下番地無し」と入力してください。)                   |
| 勤務先 ビル・マンション名                                 | (全角 英数は半角)                                                             |
| 勤務先 TEL ※                                     | 例:03-1234-5678 (半角数字 ーハイフン有り)                                          |
| 勤務先 FAX                                       | 例:03-2345-6789 (半角数字 ーハイフン有り)                                          |

| 自宅                                            |                                                      |
|-----------------------------------------------|------------------------------------------------------|
| 自宅住所 郵便番号※<br>郵便番号を入力すると番地以外の住所が<br>自動入力されます。 | 〒 例:123-4567 (半角数字、一ハイフン有り 例:113-0033)               |
| 自宅住所都道府県※                                     | お選びください く                                            |
| 自宅住所市区町村※                                     |                                                      |
| 自宅住所番地等※                                      | 例:1-28-34<br>(全角 英数は半角 番地が無い住所の場合「以下番地無し」と入力してください。) |
| 自宅住所 ビル・マンション名                                | (全角 英数は半角)                                           |
| 優先する電話番号<br>(携帯電話番号等)※                        | 例:090-111-2222 (日中連絡が取れる番号 半角数字 ーハイフン有り)             |
| TEL 自宅/携帯                                     | 例:03-3333-4444 (上記と異なる場合 半角数字 -ハイフン有り)               |
| テキスト等送付先※                                     | ○ 自宅 ○ 勤務先                                           |
|                                               | 確認(ステップ1/2)                                          |

### 登録内容をご確認の上、「送信」ボタンを押します。

| 勤務先<br>動務先名称 ※          | サンプル株式会社     |                       |    |
|-------------------------|--------------|-----------------------|----|
| 動務先名称 ※                 | サンブル株式会社     |                       |    |
| 影響性 フロガナーツ              | 支店・部署名:本郷営業所 | Я                     |    |
| 副務先 ノリカナ ※              | サンブル         |                       |    |
| 動務先 郵便番号 ※              | 〒 113-0033   |                       |    |
| 動務先 都道府県 ※              | 東京都          |                       |    |
| 動務先 市区町村 ※              | 文京区本郷        |                       |    |
| 動務先 番地等 ※               | 1-1-1        |                       |    |
| 勤務先 ビル・マンション名           | 本郷MMビル2F     |                       |    |
| 動務先 TEL ※               | 03-3813-1111 |                       |    |
| 勤務先 FAX                 | 03-3813-2222 |                       |    |
| 自宅                      |              |                       |    |
| 自宅住所 郵便番号※              | 〒 111-0034   |                       |    |
| 自宅住所 都道府県※              | 東京都          |                       |    |
| 自宅住所 市区町村※              | 台東区雷門        | ※注意                   |    |
| 自宅住所 番地等※               | 222          |                       |    |
| 自宅住所 ビル・マンション<br>名      | サンブルマンション    | 自宅情報記入部分に勤務           | 先  |
| 優先する電話番号<br>(携帯電話番号等) ※ | 000-111-2222 | と目毛以外の情報を人力す          | 50 |
| TEL 自宅/携帯               |              | <b>再提出</b> になる可能性かありま | 59 |
| テキスト等送付先※               | 自宅           |                       |    |
|                         |              |                       |    |
|                         | 送信(ステップ2/2)  |                       |    |
|                         | 戻る           |                       |    |

# 個人ページトップに戻ります。次に従事年数証明書を記入するため、「新規作成」ボタンを押します。

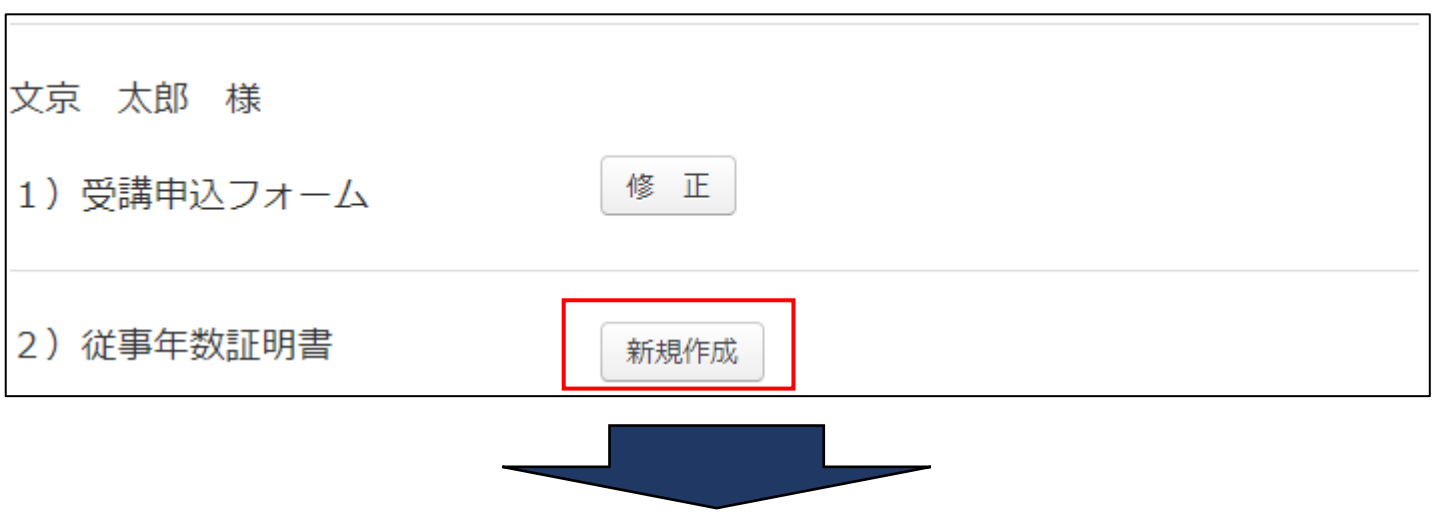

### 許可を得ている事業所での従事期間を入力してください。

本日付で受講資格を満たす業務経験があれば、本日の日付を入力してください。

従事期間終了日は最長でも受講期間開始日の1日前までとなります。 従事期間終了日を受講期間開始日以降に設定している場合は不備となります。

| 従事期間※ | <br>従事開始: | お選びください | $\sim$ | 年 | お選びくだ | さ<br>月 | お選び | べださ | ∃∃ | から |
|-------|-----------|---------|--------|---|-------|--------|-----|-----|----|----|
|       | 従事終了:     | お選びください | $\sim$ | 年 | お選びくだ | さ<br>月 | お選び | くださ | ]⊟ | まで |

#### <u>よくある質問1</u>

Q:従事期間は働いた全ての業務経験を記載する必要はありますか?

A:全ての業務経験を記載する必要ありません。 受講資格で定められた業務経験期間のみの記載でもOKです。 ※コンタクトレンズは1年です。

#### よくある質問2

Q:過去に勤務していた事業所での業務経験で受講要件は満たし ます。必ず現在勤務している事業所(営業所・支店)の従事年数 証明書も提出する必要がありますか?

A:必ずしも必要ではありません。必要な業務経験が満たされて いれば以前勤務していた営業所等の従事経験だけでも結構です。 場合によっては、以前の従事経験のみで証明した方が簡単で不 備の可能性を低くできます。

不備の少ない従事期間例

・従事期間中に、社名・営業所名を変更していない

・従事期間中に、営業所の住所・業許可番号が変更になってい ない

#### よくある質問3

Q:現在勤務中の事業所で証明する場合、従事終了日は何月何日 に設定すればいいですか?

A:本日の時点で受講資格を満たす業務経験があれば、本日の日 付を記載してください。

**P.12** 

#### よくある質問4

Q:以前勤務した会社と、現在勤務中の会社の従事経験を通算してもいいですか?

A:通算しても問題ありません。その場合、旧勤務先、現勤務先 からそれぞれ従事年数証明書が必要です。

#### <u>よくある質問5</u>

**Q**:転勤等で営業所を異動しました。どのように証明書を作成すればいいですか?

A:

<u>1つの営業所のみで必要な従事経験期間を満たしている場合</u>→ その営業所での従事年数証明書のみで受講資格は満たされます。 複数作成する必要はありません。

<u>どの営業所も必要な従事経験期間を満たされていない場合</u>→ 各営業所ごとに従事年数証明書を作成してください。その場合、 各営業所での従事年数の通算が受講資格を満たしていれば問題 ありません。

### 従事事業所名を入力してください。 不備がある場合(営業所名・ビルマンション名漏れ等)、書類の再提出に なるため入力漏れにご注意ください。

| 従事事業所名※ | 従事事業所 会社名                              |           |  |  |  |
|---------|----------------------------------------|-----------|--|--|--|
|         | 例:oo株式会社                               |           |  |  |  |
|         | 従事事業所支店・営業所・店舗名                        |           |  |  |  |
|         | 例:例:00支店、00営業所等                        |           |  |  |  |
|         | ※本社ご勤務の場合:「本社」と記入                      |           |  |  |  |
|         | 〒 例:123-4567 (半角数字、一ハイフン有り 例:113-0033) |           |  |  |  |
|         | お選びください                                |           |  |  |  |
|         | 従事事業所市区町村 従事事業所所在地(市区町村)               |           |  |  |  |
|         | 従事事業所番地等例:1-28-34                      | ※番地が無い住所の |  |  |  |
|         | 場合→「以下番地無し」と入力してください                   |           |  |  |  |
|         | 従事場所ビルマンション名                           |           |  |  |  |

### (任意入力欄) 入力されない場合は印刷後、 証明者に手書き、社判(ゴム印可)等で証明をもらってください。

| 証明者(任意入力) | 〒 例:123-4567 (半角数字、ーハイフン有り | 例:113-0033)       |
|-----------|----------------------------|-------------------|
|           | お選びください 🗸                  |                   |
|           | 証明者所在地市区町村 証明者所在地(市区町村)    |                   |
|           | 証明者所在地 番地等 例:1-28-34       | ※番地が無い住所          |
|           | の場合→「以下番地無し」と入力してください      |                   |
|           | 証明者 ビルマンション名 例: 00 ビル4F    |                   |
|           | 証明者社名                      | (例:(株)〇〇・本社、〇〇(株) |
|           | ○○営業所)                     |                   |
|           | 証明者事業所名                    | (例:○○営業所)         |
|           | 証明者部署                      | (例:○○事業部)         |
|           | 証明者役職                      | (例:部長)            |
|           | 証明者氏名                      |                   |

### 業許可番号と許可有効期間開始日を入力してください。

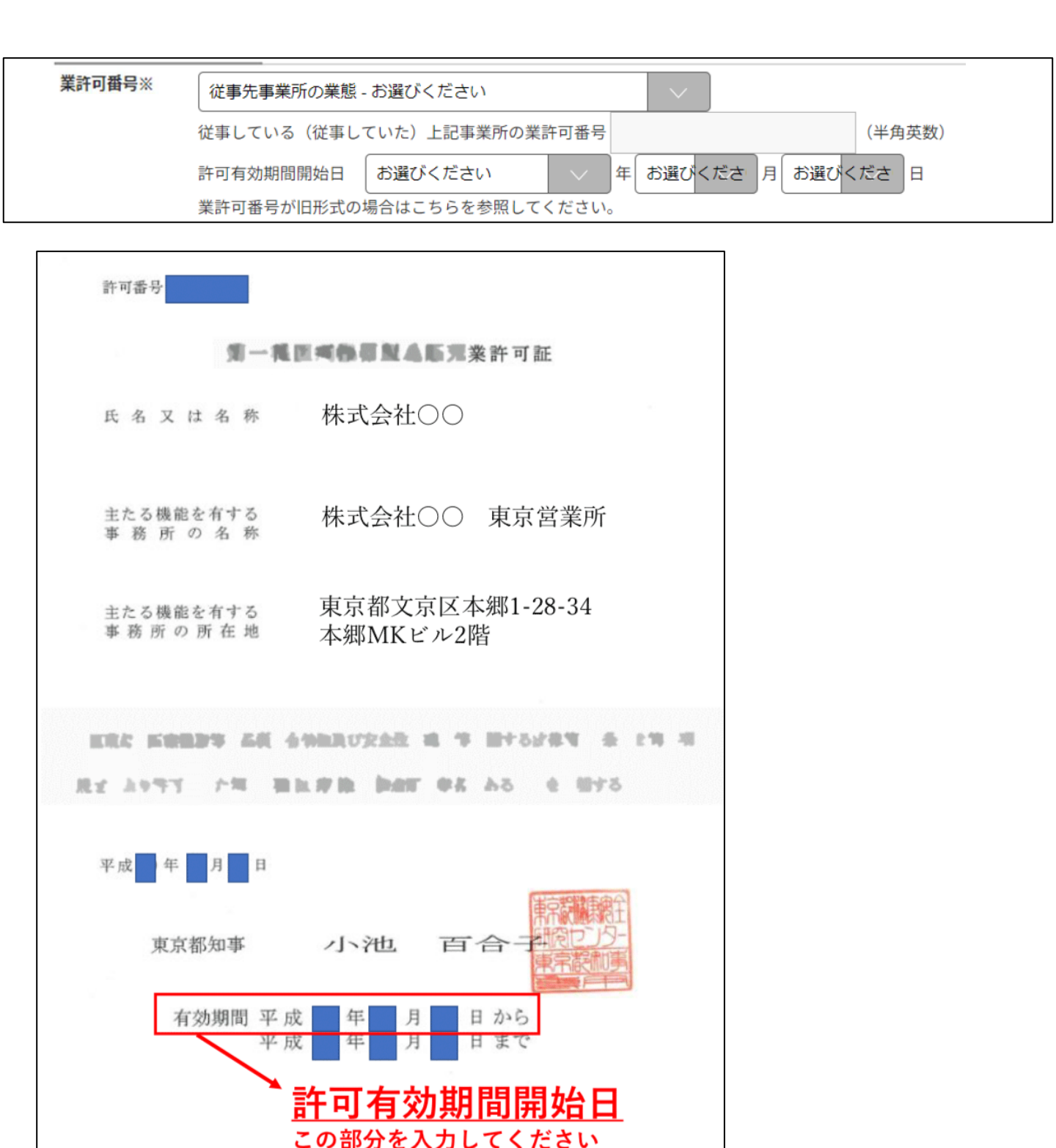

#### よくある質問6

Q:許可有効期間開始日を入力してもエラーになります。

A:入力した許可有効期間開始日が、従事開始日よりも新しい日 付になっていませんか?従事開始日より前に更新した許可証に 記載されている許可有効年月日を入力してください。 P.17,18のフローチャートと使用例ご参考ください。

#### よくある質問7

**Q**:許可の更新をしているので、許可証が複数枚あります。どれ を入力すればいいですか**?** 

A:少なくとも従事開始日より前に更新した許可証に記載されて いる許可有効年月日の入力が必要です。 どの許可証の有効期間開始日を記載するか分からない場合、 P.17,18のフローチャートと使用例をご参考ください。

#### よくある質問8

Q:従事期間中に会社名・営業所の住所、業許可番号が変更になりました。追加して証明書を作成する必要はありますか?

A:記載従事期間内に名称や住所、業許可番号が変更になった場合、特記事項に変更点を記載すれば追加作成する必要はありません。詳しくは特記事項欄の記載例を参考ください。

# **P.16**

許可有効期間開始日フローチャート

- ・入力した従事開始日
- ・<u>現在事業所等に掲示中の業許可証の有効期間開始日</u> を比較します。

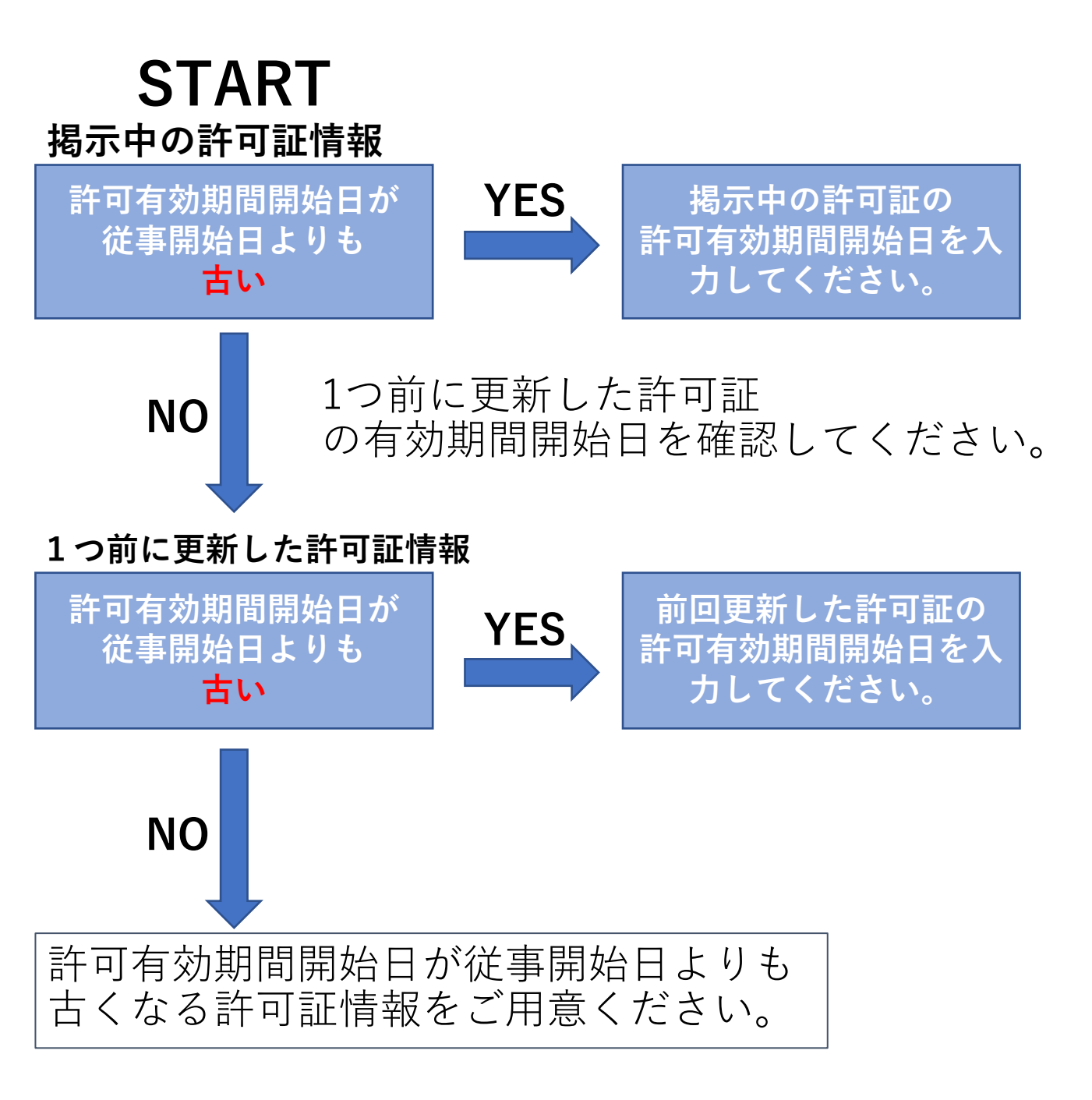

# フローチャート使用例

- ・従事開始日・・・平成30年4月1日
- ・<u>掲示中の業許可証の有効期間開始日・・平成31年10月1日</u>
- ・前回更新の業許可証の有効期間開始日・・平成25年10月1日

# ・<u>前々回更新の業許可証の有効期間開始日・・平成19年10月1日</u>

# START 掲示中の許可証

有効期間開始日(H31/10/1)が 従事開始日(H30/4/1) よりも**古い** 

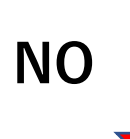

1つ前に更新した許可証 の有効期間開始日を確認してください。

# 前回更新した許可証

有効期間開始日(H25/10/1)が 従事開始日(H30/4/1) よりも古い

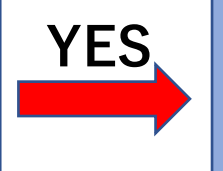

有効期間開始日に 平成25年10月1日を 入力して下さい。

### 従事期間中の取扱い医療機器を選択してください。

| 取扱い医療機器※ | <ul> <li>□ 1.指定視力補正用レンズ等(コンタクトレンズ)</li> <li>□ 2.特定管理医療機器(医療機関向け管理医療機器)</li> <li>□ 3.補聴器</li> <li>□ 4.家庭用電気治療器</li> <li>□ 5.(<u>コンタクトレンズ・プログラムを除く)</u>高度管理医療機器 ※オルソケラトロジー、眼内レンズは対象</li> </ul> |
|----------|----------------------------------------------------------------------------------------------------|
|          | □6.その他の医療機器                                                                                                    |

#### よくある質問

**Q:**コンタクトレンズを販売していた期間は高度管理医療機器を 販売していた期間になりますか**?** 

A:なりません。受講資格として高度管理医療機器の取扱いとしてみなされるのは

[コンタクトレンズ以外の高度管理医療機器を販売もしくは貸 与]していた期間です。

お取り扱いの医療機器がコンタクトレンズ・カラーコンタクト レンズのみの場合は、1番にチェックを入れ、ほかの項目には チェックを入れないでください。

コンタクトレンズ・カラーコンタクトレンズのみのお取り扱い であるにも関わらず、5番を選択すると不備になり再提出とな ります。

# P.19

**特記事項** (1000文字以内)

従事している(していた)事業所が社名変更、移転等により業 許可等に変更履歴がある場合はそれらを上記に入力してください。(1,000文字以内)

記載テンプレート(従事期間中、営業所情報が変更になった場合) 変更理由:営業所移転のため・社名変更のため・許可番号変更の ため等

変更年月日: 令和〇年〇月〇日

変更後社名: 〇〇株式会社

変更後支店: ○○営業所 or ○○支店 or ○○店 等

変更後住所:東京都文京区本郷1-28-34 本郷MKビル2階 変更後許可有効期間開始日:令和〇年〇月〇日 変更後業許可番号:〇〇〇〇〇〇〇

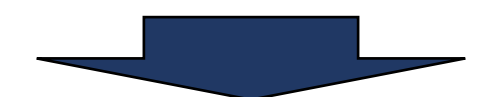

登録内容をご確認の上、「送信」ボタンを押します。

### 複数の事業所で従事年数証明を受ける場合は、「追加作成」ボタンを 押し、作成してください。

| 2) | 従事年数証明書 | 従事年数証明書を追加作成するか、下記の作成分リスト内容を確<br>認・修正してください。 |          |       |
|----|---------|----------------------------------------------|----------|-------|
|    |         | 従事開始日                                        | 従事終了日    | 従事年月  |
| 1  | 修正・削除   | 平成30年1月1日                                    | 令和2年1月1日 | 2年0ヵ月 |
|    | 入力内容確認  | 従事事業所名:JAAME株式会社                             |          |       |
|    |         |                                              |          |       |
|    | 追加作成    |                                              |          |       |

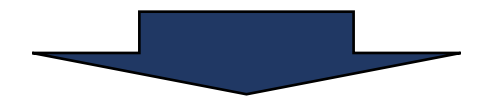

### 従事事業所名を入力してください。 不備がある場合(営業所名・ビルマンション名漏れ等)、書類の再提出に なるため入力漏れにご注意ください。

| 従事事業所名※ | 従事事業所 会社名 例:○○株式会社                     |
|---------|----------------------------------------|
|         | 従事事業所 支店・営業所・店舗名 例:例:00支店、00営業所等       |
|         | ※本社ご勤務の場合:「本社」と記入                      |
|         | 〒 例:123-4567 (半角数字、一八イフン有り 例:113-0033) |
|         | お選びください 🖌                              |
|         | 従事事業所市区町村 従事事業所所在地(市区町村)               |
|         | 従事事業所 番地等 例:1-28-34                    |
|         | ※番地が無い住所の場合→「以下番地無し」と入力してください          |
|         | 従事場所ビルマンション名                           |

### (任意入力欄) 入力されない場合は印刷後、 証明者に手書き、社判(ゴム印可)等で証明をもらってください。

| 証明者 (任意入力)<br>入力しない場合、書類に直 | 〒 例:123-4567 (半角数字、一八イフン有り 例:113-00 | 033)     |
|----------------------------|-------------------------------------|----------|
| 接書込みが必要です。                 | お選びください 🖌                           |          |
|                            | 証明者所在地市区町村 証明者所在地 (市区町村)            |          |
|                            | 証明者所在地 番地等 例: 1-28-34               | ※番地が無い   |
|                            | 住所の場合→「以下番地無し」と入力してください             |          |
|                            | 証明者 ビルマンション名 例: 00ビル4F              |          |
|                            | 証明者 会社名 例:00株式会社                    |          |
|                            | 証明者 事業所名 例:00支店、00営業所等              | ※本社ご勤務の場 |
|                            | 合:「本社」と記入                           |          |
|                            | 証明者 部署名 例:00事業部                     |          |
|                            | 証明者 役職名 例:人事部長                      |          |
|                            | 証明者 氏名 証明者氏名                        |          |

### 「印刷」ボタンを押すと印刷用データが表示されます。 各書類を印刷してください。

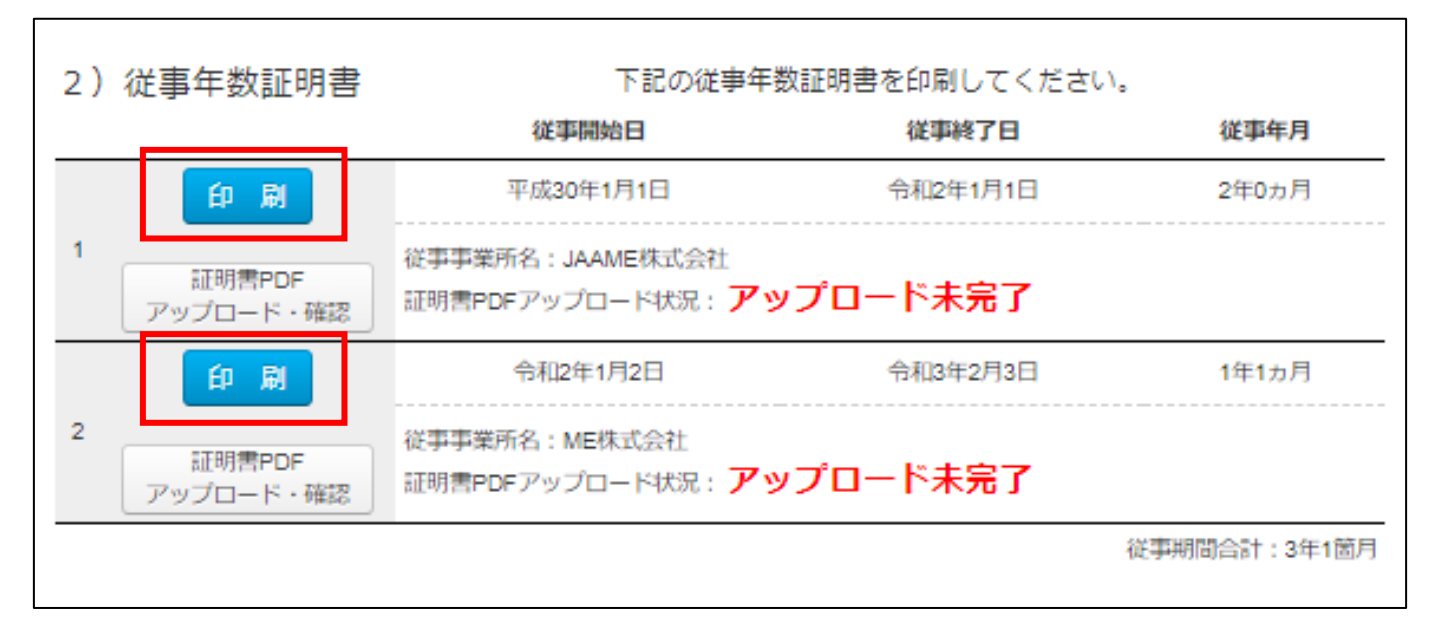

#### 本人署名欄、証明者署名欄に署名し、証明日を記入してください。 令和●年度 コンタクトレンズ販売営業所管理者講習会 999999 従事年数証明書 【従事年数証明対象者】 本郷 太郎 氏名1 昭和64年01月01日 生年月日2 (印) 署名 必須 本人自筆の場合、押印は省略できます。 【従事年数証明者】 上記の者は、<sup>3</sup>平成27年1月1日~令和2年1月1日まで5年0ヵ月の間、 当社の事業所・営業所である<sup>4</sup>本社(<sup>5</sup>東京都文京区本郷111 MKビル)において、医療機器の販売に従事し ている(していた)ことを、当社の代表、もしくは当該証明書を証明する権限を有する者として証明します。 必須 年 月 日(証明日) ※入力しなかった場合記入 所在地7 証明者の勤務する事業所住所をビル名まで記載 社名7 (印) 証明者(部署·役職名·氏名)<sup>8</sup> 本人自筆の場合、押印は省略可。 取り扱い医療機器9 指定視力補正用レンズ等(コンタクトレンズ) 従事している(従事していた)上記事業所の業許可番号及び業許可取得年月日 医療機器販売業:許可 [許可番号<sup>10</sup>:11111](許可有効期間開始日<sup>11</sup>:平成26年2月24日)

 

 特記事項

 備考:
 1. 証明依頼があった場合、それを拒否することはできません。また、証明者は、虚偽又は不正の証明を行ってはなりません。 (医薬品医療機器等法施行規則第15条の9)

 2. 証明者は受講申込者の所属長以上の方となります。本人が事業主の場合は本人による証明となります。

 3. 証明の際は黒色または青色のボールペンを使用してください。(鉛筆・消せるボールペンの使用は無効)

 1/1
 2020/02/04 17:50:19

 1

### 各種書類(申込書・証明書)の印刷について

#### 各種申込書類はA4サイズの白紙全体に表示がされるように<u>縦</u>に印刷してください。 裏面には印刷しないでください。

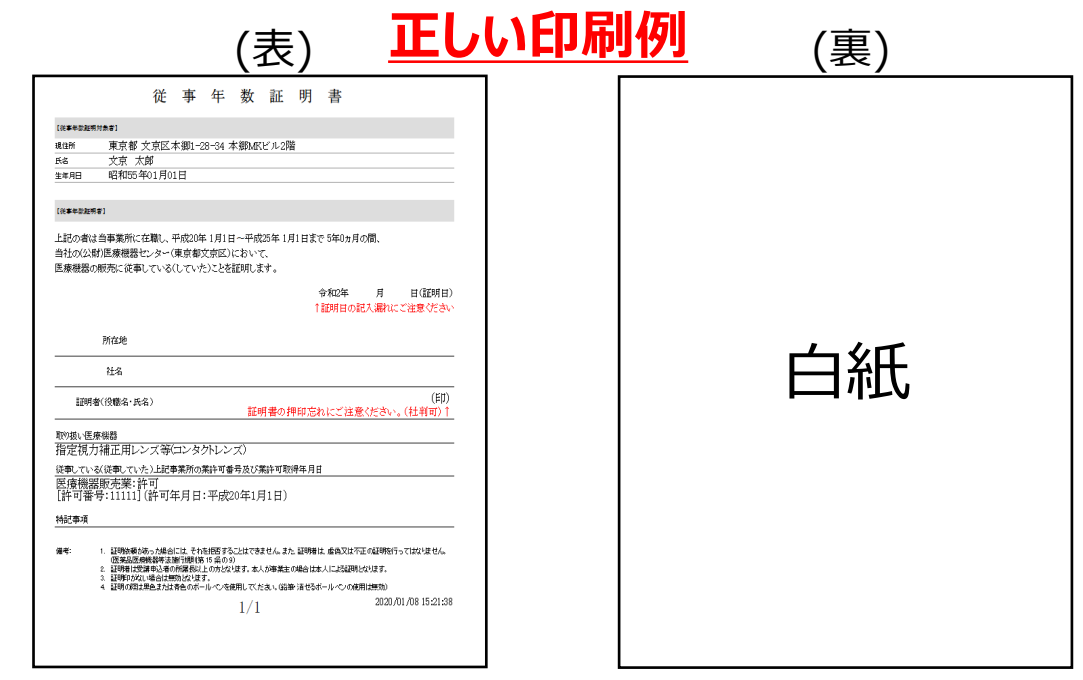

# 不備となる印刷例

| 従事年数証明書                                                                                                    |                                                                                                    | <b>任 夢 平 数 註 刑 書</b>                                                                                                    |
|----------------------------------------------------------------------------------------------------|----------------------------------------------------------------------------------------------------|----------------------------------------------------------------------------------------------------|
| (se-datted)                                                                                                    |                                                                                                    | (approximate)                                                                                                    |
| #5# 東京都大の広本館-12-54 本館ADC/A2編<br>#4 文章 大郎                                                                                                    |                                                                                                    |                                                                                                    |
| 104 00 00 00 00 00 00 00 00 00 00 00 00 0                                                                                                    | 従事年数証明書                                                                                                    | (438) 東京夏 大京区本教(-1)(-)(-本教)(-1)(-)(-)(-)                                                                                                    |
| 2000AVE                                                                                                    |                                                                                                    | Aia 文章 大算                                                                                                    |
| 上記の有は含葉茶坊にた際に、千代の年1月1日 - 千代の年1月1日にすり知ら来る間。<br>自住の公式名英語書によー(安全家市式会社)になって、<br>国家市場の時間に、思いていたの、小人の時間により、                                                                                                    | #4497 東京都 文京区本第1-28-34 本部MKビル2階<br>K& 文京 太郎<br>室市日 昭和55年01月01日                                              | See All Sector Book Rock H                                                                                                    |
| ◆和本本 パ 単位利用<br>1回時回の記入間PSCとは新くらか~                                                                                                    | (())等于资格等金)                                                                                                 | (sedere)                                                                                                    |
| Male                                                                                                    | 上記の査は畜事運所に在職し、平成20年1月1日~平成25年1月1日まで 5年0ヵ月の間、<br>当社の公園り医療機器センタ~(単所)車で前にとはおいて、<br>医療機器の研究にされているくしていたことを範囲します。 | 2281-Buddellerinkt, HOURID, E-HOURID, ED. STOTAGE,                                                                                                    |
| 265 (20) (20) (20) (20) (20) (20) (20) (20)                                                                                                    | ・作用の年 月 日(証明日)<br>1 証明日の記名、湯われてご注意ください。                                                                     | 本価約22年後期発展化。ター(東京都式会話)にあいて、                                                                                                    |
| REPORT OF A REPORT OF A REPORT                                                                                                    | Pri 72.540                                                                                                  | Weighter Markey たんたいてんだいでお目的です。                                                                                                    |
| 指定統力補正用レンス等ロンタクトレンズ                                                                                                    | 44-54                                                                                                    | AND A NO.                                                                                                    |
| 開きる<br>国本部語を読み<br>国本のからの<br>1991年<br>1991年<br>1991 |                                                                                                    | 1834.00423.0045.004                                                                                                    |
| NICESI<br>Ref STRANSAL DATICA FASED CLIPTOR S. D. 2008 8. docurz (2009), 100/200,<br>DRAMMER INTERNA DATION<br>I UNIVERSITA A PARAMALI, 000/201, 5. JAROBER, J. (2009), 100/201,<br>I UNIVERSITA A PARAMALI, 000/201, 5. JAROBER, J. (2009), 100/201,<br>I UNIVERSITA A PARAMALI, 000/201, 5. JAROBER, J. (2009), 100/201,<br>I UNIVERSITA A PARAMALI, 000/201, 5. JAROBER, J. (2009), 100/201,<br>I UNIVERSITA A PARAMALI, 000/201, 5. JAROBER, J. (2009), 100/201,<br>I UNIVERSITA A PARAMALI, 000/201, 5. JAROBER, J. (2009), 100/201,<br>I UNIVERSITA A PARAMALI, 000/201, 5. JAROBER, J. (2009), 100/201,<br>I UNIVERSITA A PARAMALI, 000/201, 5. JAROBER, J. (2009), 100/201, 100/201,<br>I UNIVERSITA A PARAMALI, 000/201, 5. JAROBER, J. (2009), 100/201, 100/201                                                                                                    | 取930、6度保健器<br>指定別方法確定メリンンズ等(ロンタクトレンズ)<br>はた。後の第二次・2)と記事業所の素計可要得及び業計可取得年月日<br>はた。後の際の販売業、生計工業                | 813)                                                                                                    |
| <ul> <li>www.www.commodeline.com/commodeline.com/com</li> </ul>                                                                                                    | [許可罪爭:1111](許可年月日:平成20年1月1日)<br>時回事項                                                                        | 756                                                                                                    |
|                                                                                                    |                                                                                                    |                                                                                                    |
|                                                                                                    |                                                                                                    | 11日、三十十四 (11日) (11日) (1111) (1111) (11111) (1111) (1111) (1111) (1111) (11  |
|                                                                                                    |                                                                                                    |                                                                                                    |
|                                                                                                    |                                                                                                    | 医曼德斯斯夫莱 許可                                                                                                    |
|                                                                                                    |                                                                                                    | [許可醫學:11111](許可年月日:平成20年                                                                                                    |
|                                                                                                    |                                                                                                    |                                                                                                    |
|                                                                                                    |                                                                                                    |                                                                                                    |
|                                                                                                    |                                                                                                    |                                                                                                    |
|                                                                                                    |                                                                                                    | WE E UNIVERSITATION OF A DATA OF A DATA OF A D |
|                                                                                                    |                                                                                                    | A UNBERTAIN A PRIMAL 2 PARTY AT.                                                                                                    |
|                                                                                                    |                                                                                                    | <ul> <li>A generation of the second statement</li> </ul>                                                                                                    |
|                                                                                                    |                                                                                                    |                                                                                                    |
|                                                                                                    |                                                                                                    |                                                                                                    |
|                                                                                                    |                                                                                                    |                                                                                                    |
| ミミピ アンノハズ (、)                                                                                                    |                                                                                                    |                                                                                                    |
|                                                                                                    |                                                                                                    | 単面にも日刷マカイい                                                                                                    |
|                                                                                                    |                                                                                                    | 老女山 に し ト アルリ こ 1 に し マ                                                                                                    |
| ハナルマップハス                                                                                                    |                                                                                                    |                                                                                                    |
|                                                                                                    |                                                                                                    |                                                                                                    |

※上記のような場合は不備扱いとなり再提出となります。

### <mark>署名・顔写真</mark>に問題がなければ、従事年数証明書をアップロードしてくだ さい。証明書が複数ある場合は各項目にアップロードしてください。

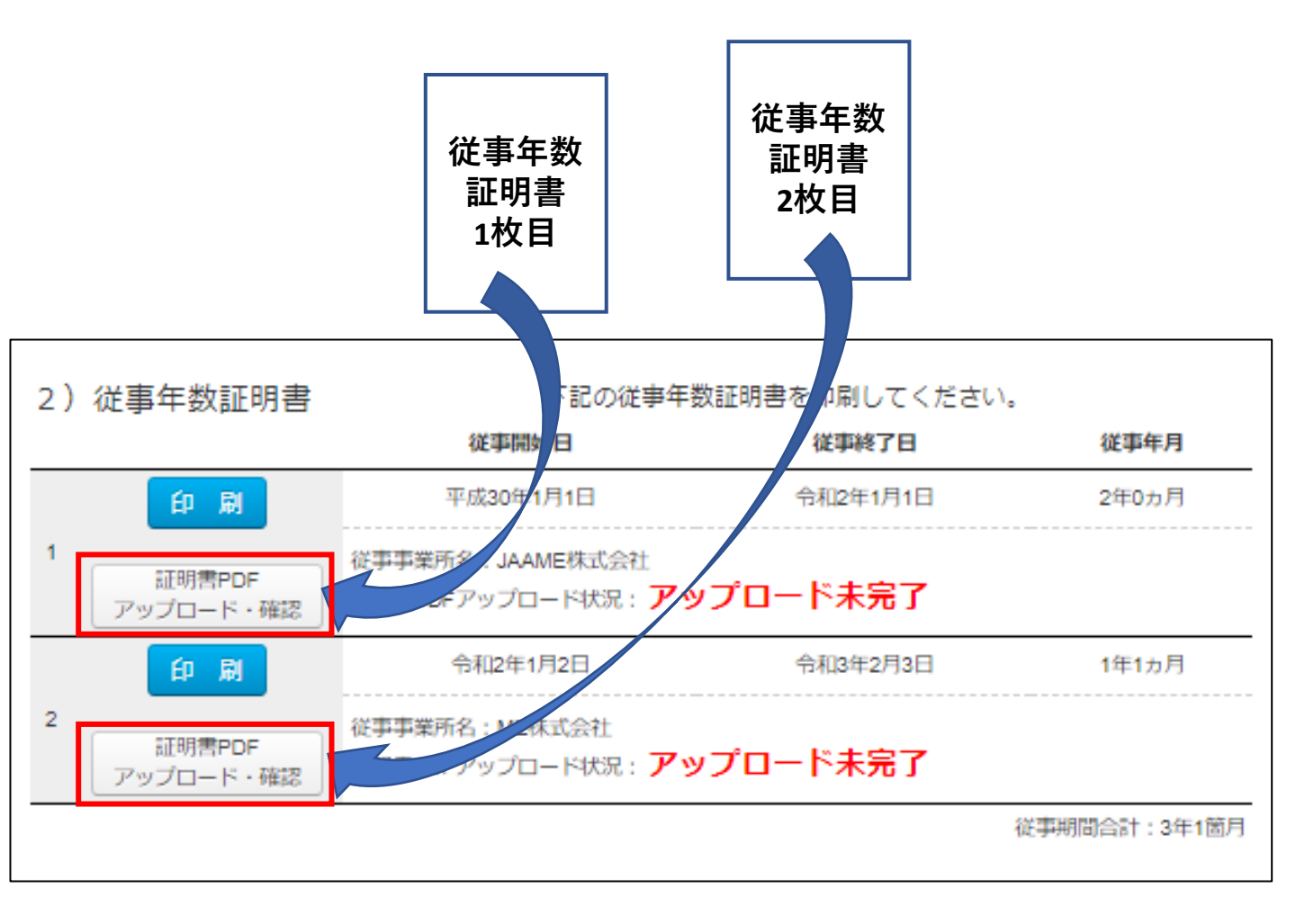

| 従事開始日                           | 従事終了日           |
|---------------------------------|-----------------|
| 平成30年1月1日                       | 令和2年1月1日        |
| 従事事業所名: JAAME株式会社               | 業許可番号:13BS00000 |
|                                 |                 |
|                                 |                 |
| ファイルの選択<br>ファイルが選択されていません<br>送信 |                 |

### <u>アップロード方法</u>

1.「ファイルの選択」ボタンを押し、従事年数証明書のPDF データを選択してください。

**2.**ファイル選択後、「送信」ボタンを押すと、アップロード を開始します。

### <u>注意点</u>

•PDF形式のみアップロード可能です。

•複数の証明書をアップロードする場合、1部づつ各アップ ロードページから送ってください。

•ご自宅やご勤務先にスキャナーが無い場合、コンビニの複合 プリンタでも証明書をスキャンしてPDFにできます(申込者負 担)

プリンタの使用方法等は事務局からのご説明は出来かねます のでご了承ください。

- セブンイレブン→<u>スキャン方法</u>
- ローソン→<u>スキャン方法</u>
- ファミリーマート→<u>スキャン方法</u>
- ミニストップ→<u>スキャン方法</u>

### アップロードが成功した場合、ページが変更します。 「アップロードしたファイルを確認」のリンクを押し、PDFに問題がないか確 認してください。

| 従事開始日                      | 従事終了日            |
|----------------------------|------------------|
| 平成30年1月1日                  | 令和2年1月1日         |
| 従事事業所名:JAAME株式会社           | 業許可番号:13BS000000 |
|                            |                  |
| 証明書PDFファイルを受領しました。         |                  |
| アップロードしたファイルを確認            |                  |
| アップロードしたファイルを削除            |                  |
| アップロードしたファイルに問題なければ、トップペーう | ジにお戻り下さい。        |

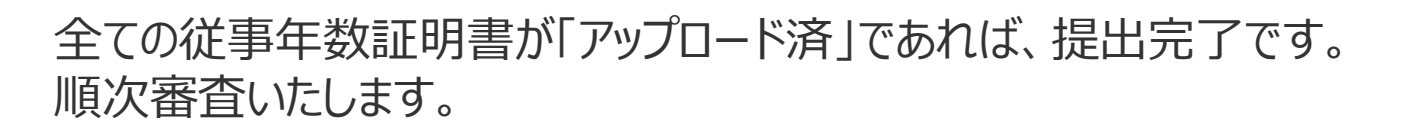

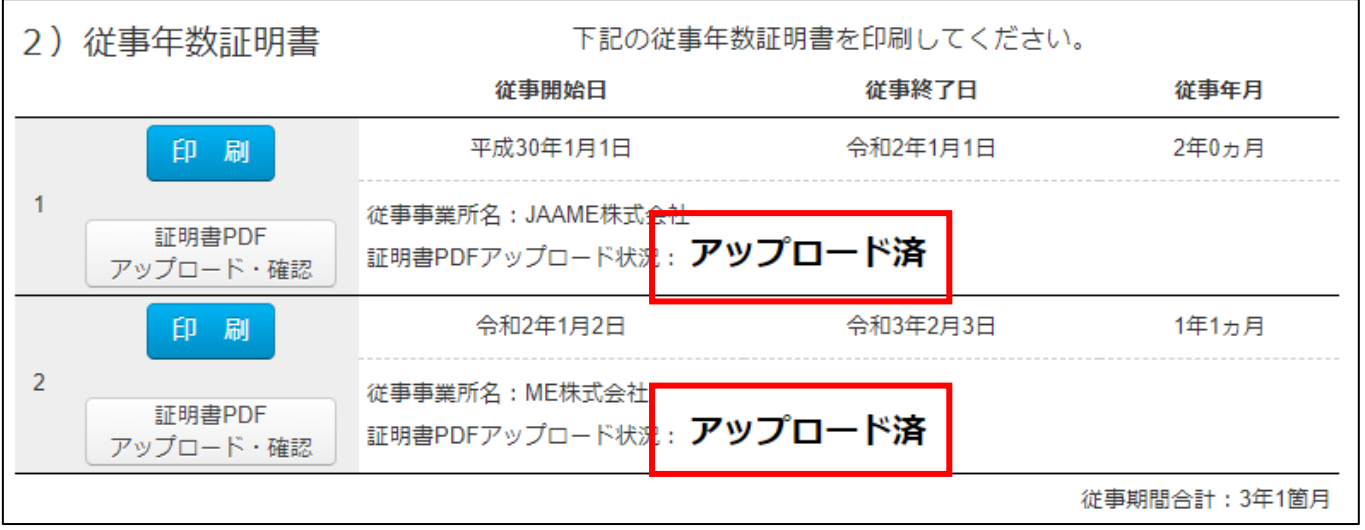

※アップロードできない場合は、従事年数証明書を直接郵送 してください。

1.申請書作成トップページにある「封筒貼付用宛名用紙」リンクを開き、表紙を印刷してください。表紙を角2封筒に貼付け、全ての従事年数証明書を入れてください。

2.記録に残る郵送(簡易書留、メール便等)で送付してください。

| 2<br>証<br>アップ                 | 明書PDF<br>ロード・確認    | 事事業所名 : ME株式会社<br>明書PDFアップロード状況 : <b>アップロード済</b>                                                                                                    |              |
|-------------------------------|--------------------|----------------------------------------------------------------------------------------------------|--------------|
|                               |                    |                                                                                                    | 従事期間合計:3年1箇月 |
| (郵送で書業<br>※ <mark>証明書を</mark> | 頁を送付する場<br>Webアップロ | 合) 郵送用宛名用紙<br>ードする場合は必要ありません!                                                                                                    |              |
| 位                             | 的事年数証明             | 月書                                                                                                    |              |
| Ę                             | 占り付ける              | リース・シーマンクローの       リース・シーマンクローの       リース・シーン       リース・シーン       リース・シーン |              |
|                               |                    |                                                                                                    | D 70         |

# ※各種申込書類の内容の修正を希望される場合

### 下部に表示されている「修正ロック解除依頼」のボタンをクリックして ください。お電話による解除依頼は受け付けておりません。

【お申込みのステップ】 申込作成フォームに入力しただけでは受付完了していません。 下記のフローを参考にし、申込手続きを完了してください。 従事年数証明書へ本人の署名をする。

証明者から「従事年数証明者欄」へ必要事項を入力、署名してもらう。 ※本人自署の場合は押印省略可能

本人署名・証明者署名完了後、書類の提出 Webアップロードの場合→「証明書PDFアップロード」ボタンから1部づつアップロードできます。 直接郵送の場合→全ての証明書を角型2号サイズの封筒に、印刷した宛名用紙を貼付けて送付してください。送付は簡易書留・宅急便等の 配達の記録が残る方法で送付し、送り状をお手元に保管してください。

アップロード・郵送いただいた書類に不備がないか事務局で審査 審査OKの場合 →3月より順次「審査結果通知書及び受講料請求書」をメールにて送付します。 書類不備の場合 →事務局からメールか電話で不備を連絡します。

申込情報の修正を希望される場合は下部に表示されている「修正ロック解除依頼」のボタンをクリックしてください。お電話による修正ロ ック解除依頼は受け付けておりません。 下記の時間に解除し、メールでお知らせします。

修正ロック解除時間 10:00 / 13:00 / 17:00 / 20:00

基本情報(氏名、生年月日、メールアドレス)を修正希望される方は事務局まで直接お電話をお願いします。

現在の申込状況が審査完了になっている方で登録内容に変更・修正が生じた方はページトップのお問い合わせフォームよりお申し込みくだ さい

その他ご不明な点があれば下記までお問い合わせください。

修正ロック解除依頼